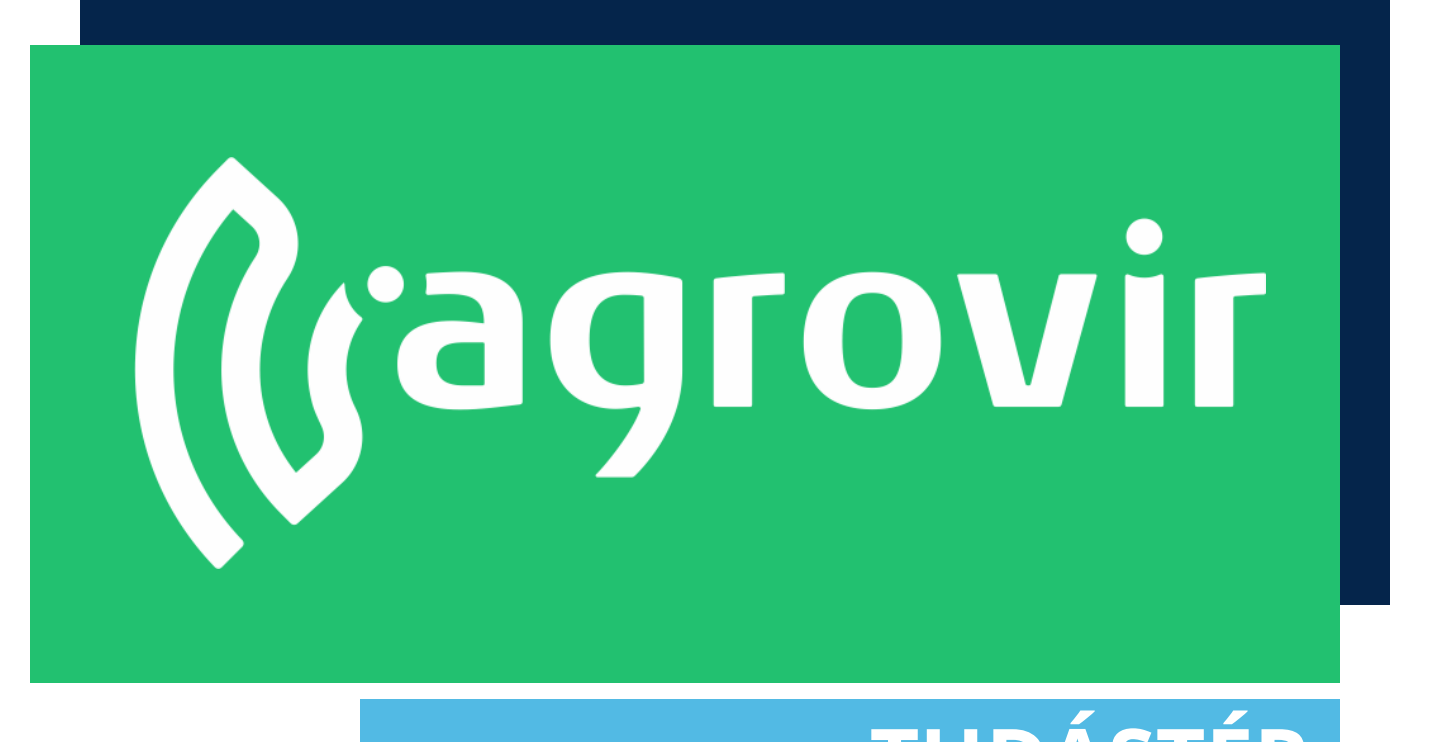

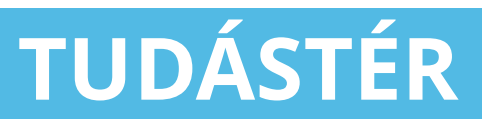

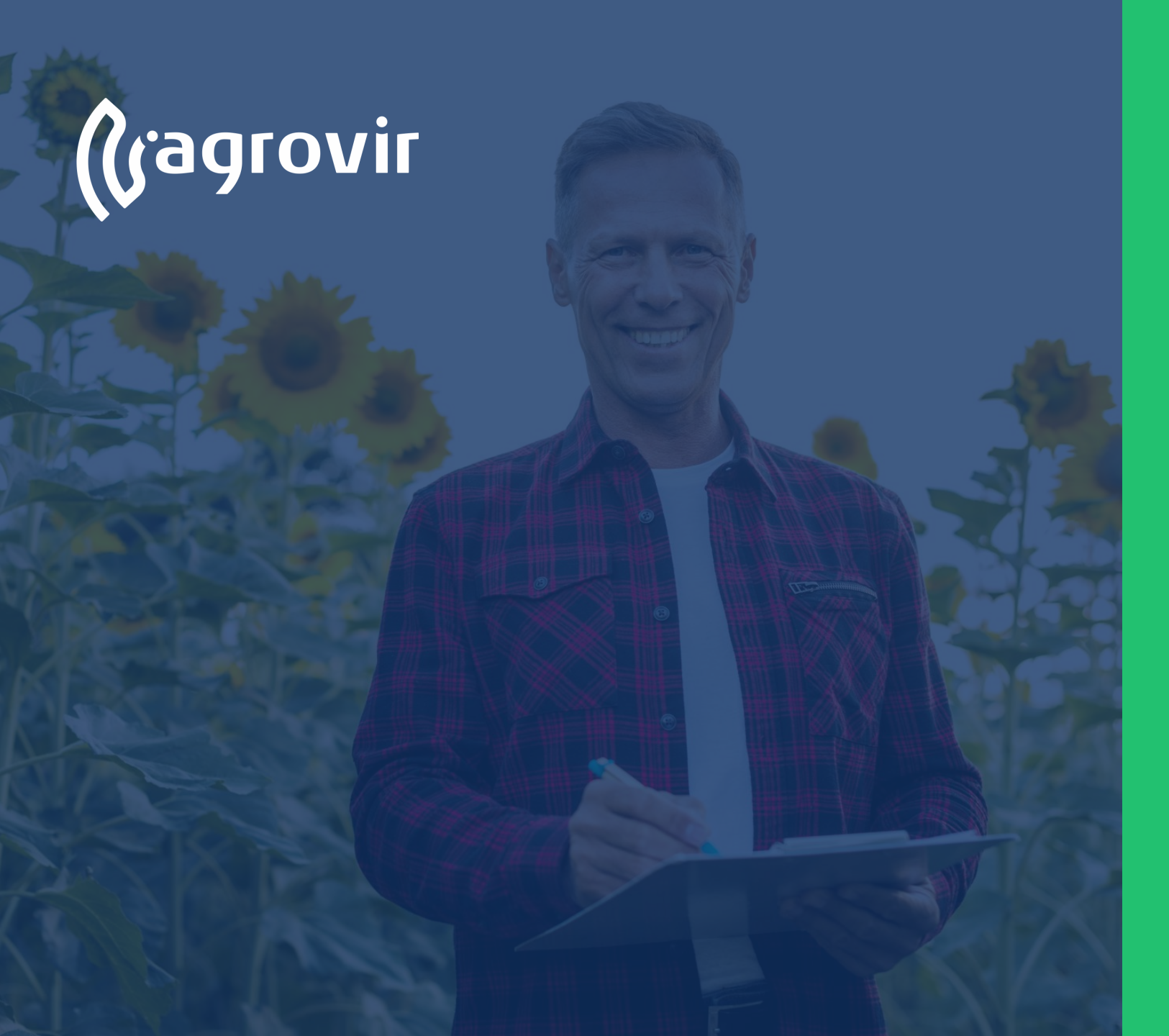

# Alapbeállítások-Foglalkoztatás

#### TARTALOMJEGYZÉK

- Munkaműveletek testreszabása
- Főcsoportok
- Alcsoportok
- Csoportok
- Igénybevett munkaműveletek ára partnerenként
- Bérmunka szolgáltatás ára partnerenként
- Munkaműveleti tömbök
- Munkaműveleti műszakok
- Bérmunka szerződés sablonok
- Munkaműveleti interface testreszabása

A beállítások 14. menüpontjában a Foglalkoztatással kapcsolatos beállításokat találjuk

- Első lépésként a Munkaműveletek testreszabása menüpont beállításaival kezdjünk
  - Anyagfelhasználás/kiadás
    - Kiadástól független anyagfelhasználás
    - Anyagfelhasználás csak kiadással (javasolt ezt választani)
  - Segédüzemi rögzítés/ Alapértelmezett szolgáltatási kapcsolat
    - Az erőgép cége eltér a költségeket viselő cégtől
    - A munkaerő cége eltér a költségeket viselő cégtől
    - Munkaerő és erőgép cége eltér a költségeket viselő cégtől
    - Nincs alapértelmezett szolgáltatás

| \$ | Beállítások                                     |                                                                            |
|----|-------------------------------------------------|----------------------------------------------------------------------------|
|    | Kezdőlap ~                                      | 145472                                                                     |
| ,  | Felhasználók ~                                  |                                                                            |
| )  | Általános ~                                     | ANYAGFELHASZNÁLÁS / KIADÁS                                                 |
| þ  | Partner ~                                       | 🔿 Kiadástól független anyagfelhasználás 🕘 Anyagfelhasználás csak kiadással |
|    | Növény ~                                        | SEGÉDŰZEMI RÖGZÍTÉS / ALAPÉRTELMEZETT SZOLGÁLTATÁSI KAPCSOLAT              |
| 1  | Termesztési időszak ~                           | Az erőgép elgé eltér a koltségeket viselő cégtől                           |
|    | Talajtermékenység ~                             | A munkaerő cége eltér a költségeket viselő cégtől                          |
|    | Kísérlet ~                                      | Munkaerő és erőgép cége eltér a költségeket viselő cégtől                  |
|    | Földügy                                         | Nincs alapértelmezett szolgáltatás                                         |
|    | Hivatalos bejelentések 🗸 🗸                      | MUNKAMÜVELET JÓVÁHAGYÁSÁNAK ALAPÉRTELMEZETT DÁTUMA                         |
|    | E-Gazdálkodási Napló 🛛 👻                        | Utolsó adattal rendelkező nap                                              |
|    | Készlet                                         | O Tervezeti lóőpont váge                                                   |
|    | Czóllítólovál V                                 | Aktuális dátum                                                             |
|    | Szanitolevel                                    |                                                                            |
|    | Mérlegelés ~                                    | SZERYIZ PURKALAP APARULISAI                                                |
|    | Terménykezelés ~                                |                                                                            |
|    | Foglalkoztatás ~                                |                                                                            |
|    | Munkaműveletek testreszabása                    | xszáluka oj                                                                |
|    | Főcsoportok                                     | 27% os Áfa *                                                               |
|    | Csoportok                                       |                                                                            |
|    | lgénybevett munkaműveletek ára<br>partnerenként | Munkaművelet csoportok megjelenítése a kiválasztott tömb cége szerint      |
|    | Bérmunka szolgáltatás ára                       |                                                                            |
|    | Muslee Custol Alashi It                         |                                                                            |
|    | Munkamuveleti tombok                            | Iantxevenesi. Junixuo hassinaiata                                          |
|    | Munkamuveleti muszakok                          | TELJESÍTMÉNY NORMA                                                         |
|    | Bérmunka szerződés sablonok                     | Teijesitmény norma funkció használata                                      |
|    | munkaműveleti interface<br>testreszabása        |                                                                            |
|    |                                                 | EUYEB                                                                      |

- Munkaművelet jóváhagyásának alapértelmezett dátuma
  - Utolsó adattal rendelkező nap
  - Tervezett időpont vége
  - Aktuális dátum
- Szerviz munkalap áfakulcsai (az összes Áfanem közül választhatunk)
  - Javítási munkadíj
  - Kiszállási díj
- Munkaművelet létrehozása
  - Munkaműveleti csoportok megjelenítése a kiválasztott tömb cége szerint

| 0 >   |                                                                                                    |                                                                                                    |
|-------|----------------------------------------------------------------------------------------------------|----------------------------------------------------------------------------------------------------|
| and a | Kezdőlap ~                                                                                                    | MENTÉS                                                                                                    |
| 2     | Felhasználók ~                                                                                                    |                                                                                                    |
|       | Általános ~                                                                                                    | ANYAOFELHASZNÁLÁS / KIADÁS                                                                                     |
|       | Partner                                                                                                    | 🔗 Kladástól független anyagfelhasználás 🖲 Anyagfelhasználás csak kladással                                     |
| n     | Növény                                                                                                    | SEGÉDÜZEMI RÖGZÍTÉS / ALAPÉRTELMEZETT SZOLGÁLTATÁSI KAPCSOLAT                                                  |
| -     | Termesztési időszak ~                                                                                                    | Az erőgép cége eltér a költségeket viselő cégtől                                                               |
| لي    | Talajtermékenység ~                                                                                                    | <ul> <li>A munkaerő cége eltér a költségeket viselő cégtől</li> </ul>                                          |
| 3     | Kísérlet ~                                                                                                    | Ø Munkaeró és erőgép cége eltér a költségeket viselő cégtől                                                    |
| ţ.    | Földügy                                                                                                    | Nincs alapértelimezett szolgáltatás                                                                            |
| g     | Hivatalos bejelentések 🗸 🗸                                                                                                    | MUNKAMŰVELET JÓVÁHAGYÁSÁNAK ALAPÉRTELMEZETT DÁTUMA                                                             |
| 31    | E-Gazdálkodási Napló 🛛 🗸                                                                                                    | V tolsó adattal rendelkező nap                                                                                 |
| 2     | Készlet                                                                                                    | ○ Tervezett időpont vége                                                                                       |
| -09   | Szállítólevél V                                                                                                    | Aktuális dátum                                                                                                 |
| Ξ     | Márlagalás                                                                                                    | SZERVIZ MINKALAP ÁFAKILCSAL                                                                                    |
| 181   | The function of the second second sec | , wytak wywana w sie w sie w sie w sie w sie w sie w sie w sie w sie w sie w sie w sie w sie w sie w sie w sie |
| 褶     | Termenykezeles                                                                                                    | 27%-os Afa *                                                                                                   |
| 21    | Foglalkoztatás                                                                                                    |                                                                                                    |
| <br>@ | Munkaműveletek testreszabása                                                                                                    |                                                                                                    |
| Š     | Focsoportok                                                                                                    |                                                                                                    |
| •     | Usoportok<br>Igénybevett munkaműveletek ára                                                                                                    | MUNKAMÜVELET LÉTREHOZÁSA                                                                                       |
| м     | Bérmunka szolgáltatás ára                                                                                                    |                                                                                                    |
| 74%   | partnerenkent                                                                                                    |                                                                                                    |
| 6     | Munkaműveleti műszakok                                                                                                    | Indikkeyerek lunkou nasznalata                                                                                 |
| r     | Bérmunka szerződés sablonok                                                                                                    | TELJESITMENY NORMA                                                                                             |
|       | Munkaműveleti interface                                                                                                    | Teljestmény norma funkció használata                                                                           |
| \$    | testreszabása                                                                                                    | Eovéa                                                                                                    |
|       |                                                                                                    |                                                                                                    |

- Tankkeverék funkció használata
- Teljesítmény norma funkció használata
- Egyéb:
  - Maximálisan rögzíthető napi üzemóra
  - Készlet felvevő kötelező megadása
  - Gépenként több szervízmunkalap párhuzamos megnyitása
  - Napi eligazítás munkalap időszak csoporttal
  - Munkalapon jóváhagyó aláírás megjelenítése
  - Jóváhagyott munkaműveletek hozam és termék felhasználás rögzítése

| (r >           |                                                 |                                                                                   |
|----------------|-------------------------------------------------|-----------------------------------------------------------------------------------|
|                | Kezdőlap                                        | <ul> <li>менте́s</li> </ul>                                                       |
| Ð              | Felhasználók                                    |                                                                                   |
|                | Általános                                       | O Nincs alapértelmezett szolgáltatás                                              |
| Ъ              | Partner                                         | A ANDRA A A A A A A A A A A A A A A A A A A                                       |
|                | Növény                                          | Utolsó adattal rendelkező nap                                                     |
| _              | Termesztési időszak                             | O Tervezett időpont vége                                                          |
| L.             | Talajtermékenység                               | Aktuális dátum                                                                    |
| 5              | Kísérlet                                        |                                                                                   |
| 6              | Földügy                                         | v wytrka wywacaji                                                                 |
| 2              | Hivatalos bejelentések                          | • 27%-os Áta •                                                                    |
| 1              | E-Gazdálkodási Napló                            | v vozALAS ok                                                                      |
| 3              | Készlet                                         | ✓ 27%-os Åta                                                                      |
| -              | Szállítólevél                                   |                                                                                   |
| 9              | Mérlegelés                                      | MUNKAMÜVELET LÉTREHOZÁSA                                                          |
| 3              | Terménykezelés                                  | V Munkaművelet csoportok megjelenítése a kiválasztott tömb cége szerint           |
| Đ              | Fordelkoztatás                                  | TANKKEVERÉK FUNKCIÓ                                                               |
| 1              | Munkaműveletek testreszabása                    | Tankkeverék funkció használata                                                    |
| 2              | Föcsoportok                                     |                                                                                   |
| 20             | Csoportok                                       |                                                                                   |
| •              | lgénybevett munkaműveletek ára<br>partnerenként | EcyÉ8                                                                             |
| м<br><b>4%</b> | Bérmunka szolgáltatás ára<br>partnerenként      | MAXIMÁLISAN RÖGZÍTHETŐ NAPI ÚZEMÓRA                                               |
|                | Munkaműveleti tömbök                            |                                                                                   |
| 0              | Munkaműveleti műszakok                          | Kazizi felwelő kötelező megadása Génekket köb szervenukala adrihuzanos megnvitása |
| 2              | Bérmunka szerződés sablonok                     | Napi eligazitás munkalapi időszak csoporttal                                      |
| 3              | Munkaműveleti interface                         | Munkalapon jóváhagyó aláírás megjelenítése                                        |
| 1              | testresZabasa                                   | Jóváhagyott munkaműveletek hozam és termék felhasználás rögzítése                 |

#### Főcsoportok

Munkaműveleti csoportjainkat összegezzük a képen látható csoportokba

 Szükség esetén a menüpont bővíthető az "Új hozzáadása" gombbal

| . > | Beállítások                                     |                                           |      |
|-----|-------------------------------------------------|-------------------------------------------|------|
|     | Kezdőlap                                        |                                           |      |
| )   | Felhasználók ~                                  |                                           |      |
|     | Általános ~                                     | aktiv Mév                                 | SZÍN |
|     | Partner ~                                       | Altattenyésztési munkaművelet             |      |
|     | Növény                                          | 🗹 Bálázás                                 |      |
|     | Termesztési időszak <sup>×</sup>                | ♂ Betakarítás                             |      |
|     | Talajtermékenység 👋                             | C Egyéb munkaművelet                      |      |
|     | Kísérlet ~                                      | ✓ Egyéb talajművelés                      |      |
| i.  | Földügy                                         | ♂ Gyepkezolés                             |      |
| ١.  | Hivatalos bejelentések 🏾 👋                      | ♂ Kaszálás                                |      |
|     | E-Gazdálkodási Napló ~                          | ☑ Kaszálás, rendkezelés                   |      |
|     | Keszlet                                         | ✓ Levetrerés                              |      |
|     | Szallitolevel                                   | V Mellikrennik harskańska                 |      |
|     | Terménykezelés                                  |                                           |      |
|     | Foglalkoztatás                                  |                                           |      |
|     | Munkaműveletek testreszabása                    | Novenyeedemi taiajinuveles, sonkazmuveles |      |
|     | Föcsoportok                                     | S Ontázés                                 |      |
|     | Csoportok                                       | ☑ Szállítás                               |      |
|     | lgénybevett munkaműveletek ára<br>partnerenként | ♂ Szántás                                 |      |
|     | Bérmunka szolgáltatás ára                       | ✓ Szántáselmunkálás                       |      |
|     | Munkaműveleti tömbök                            | ☑ Talaj előkészítés                       |      |
|     | Munkaműveleti műszakok                          | 🗹 Talajlazitás                            |      |
|     | Bérmunka szerződés sablonok                     | 🗹 Talajlezárás, tömörítés, simítás        |      |
| 6   | Eszközök                                        | ♂ Tápanyag visszapóttás                   |      |
|     | Munkaerő 🗸                                      | ♂ Tarlóbántás                             |      |
|     | Kontrolling                                     | ♂ Vetés/ültetés                           |      |
|     | Könyvelési kapcsolat 👋                          | M. Vertőden kérzítés                      |      |

# Csoportok

Munkaműveleti csoportjainkat összegezzük a képen látható formában

- Szükség esetén a menüpont bővíthető az "Új hozzáadása" gombbal
- Minden cég csoportjainak adjuk meg:
- Munkaműveleti költségét (a rendszer ez alapján számol majd a munkaműveleteknél)
- Munkaműveleti költség pénzneme
- Külső elszámolóár (az alapárnál magasabb árat írjuk be, amennyiben szolgáltatunk)
- Külső elszámolóár pénzneme
- Elvárt teljesítmény
- Órabér
- Teljesítménybér
- Műveleti pótlék
- Korrekciós tényező

|   |                                            |          |                          |            |                    | n         | u        | SO      | eisz            | .dll         | 1010            | dl      |                  |              |        |                |
|---|--------------------------------------------|----------|--------------------------|------------|--------------------|-----------|----------|---------|-----------------|--------------|-----------------|---------|------------------|--------------|--------|----------------|
| > | Beállítások<br><sup>Kezdőlap</sup>         | In       | kaműv                    | veleti     | költse             | άσ_       |          |         |                 |              |                 | Elv     | árt              | telj         | esít   | mén            |
|   | Felhasználók<br>Általános                  |          |                          |            |                    | <u>-0</u> |          | MUNKAM. | MUNKAM. KÖLTSÉG | KÜLSŐ        | KÜLSŐ           | ELVÁRT  | ÓRABÉR (HUF/ TEL | JESÍTMÉN MŰV |        | BÉR KORREKCIÓS |
|   | Partner                                    | AKTIV    | NEV                      | CEUA       | POCSOPORI          | EUTSEU    |          | KÖLTSÉG | PÉNZNEME        | ELSZÁMOLÓ ÁR | PÉNZNEME        | (E/ÓRA) | ÓRA)             | (HUF/E) PÓTL | £К (%) | (HUF) TÉNYEZŐ  |
|   | Növény                                     |          | Kultivátorozás           | 4 DB       | Talajművelés       | hektár    |          | 0       | Magyar Forint   | 0            | Magyar Forint   |         |                  | 0            |        | 0              |
|   | Termesztési időszak ~                      | <b>S</b> | Kultivátorozás           | Antonius   | Talajművelés       | hektár    | <b></b>  | 85 000  | Magyar Forint   | 90 000       | Magyar Forint   | 0.00    |                  |              | 0      | 0              |
|   | Talajtermékenység ~                        | •        | Kultivátorozás           | Claudius   | Talajművelés       | hektár    | <b></b>  | 0       | Magyar Forint   | 0            | Maj             | rab     | ér               |              | 0      | 0              |
|   | Kísérlet ~                                 | •        | Kultivátorozás           | MT. Cicero | Talajművelés       | hektár    | <b>m</b> | 65 000  | Magyar Forint   | 72 000       | Mag             |         |                  |              | 0      | 0              |
|   | Földügy ~                                  | ۲        | Kultivátorozás           | Tiberius   | Talajművelés       | hektár    | 1        | 64 000  | Magyar Forint   | 70 000       | Magyar Forint   | 0,00    | 0                | 0            | 0      | 0              |
|   | Hivatalos bejelentések 👋                   |          | Magágyelőkészítés        | 4 DB       | Talajelőkészítés   | hektár    | 1        | 0       | Magyar Forint   | 0            | Magyar Forint   |         | 0                | 0            |        | 0              |
|   | E-Gazdálkodási Napló 👋                     |          | Magágyelőkészítés        | Antonius   | Talajelőkészítés   | hektár    |          | 75 000  | Magyar Forint   | 80 000       | Magyar Forint   | 0,00    | 0                | 0            | 0      | 0              |
|   | Készlet                                    | 3        | Magágyelőkészítés        | Claudius   | Talaielőkészítés   | bektár    | 6        | 0       | Magyar Forint   | 0            | Magyar Forint   | 0.00    | 0                | 0            | 0      | 0              |
|   | Szállítólevél <sup>v</sup>                 |          | Maging concernes         | UT Cissos  | Tatajatékésekés    | h al tá a |          | 0       | Mague Carint    |              | Magyar Forint   | 0,00    | •                |              |        | 0              |
|   | Mériegelés ~                               |          | Magagyelokeszítes        | M1. Cicero | Talajelokeszítés   | nektar    |          | U       | Magyar Forint   | 0            | Magyar Forint   | 0,00    |                  | 0            | 0      | 0              |
|   | Terménykezelés ~                           | <b>S</b> | Magágyelőkészítés        | Tiberius   | Talajelőkészítés   | hektár    |          | 48 000  | Magyar Forint   | 53 000       | Magyar Forint   | 0,00    | 0                | 0            | 0      | 0              |
|   | Foglalkoztatás ~                           |          | Műtrágyázás              | 5 DB       | Tápanyagutánpótlás | hektár    |          | 0       | Magyar Forint   | 0            | Magyar Forint   |         | 0                | 0            |        | 0              |
|   | Munkaműveletek testreszabása               | <b>S</b> | Műtrágyázás              | Antonius   | Tápanyagutánpótlás | hektár    | <b>m</b> | 45 000  | Magyar Forint   | 50 000       | Magyar Forint   | 0,00    | 0                | 0            | 0      | 0              |
|   | Főcsoportok                                | ۲        | Műtrágyázás              | Claudius   | Tápanyagutánpótlás | hektár    | <b>#</b> | 0       | Magyar Forint   | 0            | Magyar Forint   | 0,00    | 0                | 0            | 0      | 0              |
|   | Lsoportok                                  |          | Műtrágyázás              | Dionysia   | Tápanyagutánpótlás | hektár    | <b>#</b> | 0       | Magyar Forint   | 0            | Magyar Forint   | 0,00    | 0                | 0            | 0      | 0              |
|   | partnerenként                              | Ø        | Műtrágyázás              | MT. Cicero | Tápanyagutánpótlás | hektár    | 6        | 38 000  | Magyar Forint   | 42 000       | Magyar Forint   | 0,00    | 0                | 0            | 0      | 0              |
|   | Bérmunka szolgáltatás ára<br>partnerenként |          | Műtrágyázás              | Tiberius   | Tápanyagutánpótlás | hektár    | -        | 47 000  | Magyar Forint   | 53 000       | Magyar Forint   | 0,00    | 0                | 0            | 0      | 0              |
|   | Munkaműveleti tömbök                       | R        | Növényvédelmi permetezés | 5 DB       | Növényvédelem      | boktár    |          | 0       | Magyar Envirt   |              | Magyar Foriat   |         |                  | 0            |        | 0              |
|   | Munkaműveleti műszakok                     |          |                          |            |                    |           |          |         | mogyor Politic  |              | magyor Portific |         | •                | •            |        |                |
|   | Bérmunka szerződés sablonok                |          | Novenyvedeimi permetezes | Antonius   | Novenyvedelem      | nektár    |          | 40 000  | Magyar Forint   | 45 000       | Magyar Forint   | 0,00    | 0                | 0            | 0      | U              |
| 6 | Munkaműveleti interface<br>testreszabása   | S        | Növényvédelmi permetezés | Claudius   | Növényvédelem      | hektár    |          | 0       | Magyar Forint   | 0            | Magyar Forint   | 0,00    | 0                | 0            | 0      | 0              |
|   | Munkaművelet minősítés                     |          | Növényvédelmi permetezés | Dionysia   | Növényvédelem      | hektár    | <b>m</b> | 0       | Magyar Forint   | 0            | Magyar Forint   | 0,00    | 0                | 0            | 0      | 0              |
|   | Eszközök ~                                 | •        | Növényvédelmi permetezés | MT. Cicero | Növényvédelem      | hektár    | <b>#</b> | 0       | Magyar Forint   | 0            | Magyar Forint   | 0,00    | 0                | 0            | 0      | 0              |
|   | Munkaerő ~                                 |          | Növényvédelmi permetezés | Tiberius   | Növényvédelem      | hektár    | <b>#</b> | 0       | Magyar Forint   | 0            | Magyar Forint   | 0,00    | 0                | 0            | 0      | 0              |

# Igénybevett munkaműveletek ára partnerenként

A felület ezen részén az igénybevett munkákat (a patnerek által elvégzett) árazhatjuk be munkaműveletenként, ehhez adjuk meg a:

- Szolgáltatót
- Igénybevevőt
- Munkaműveletet
- Végül a hozzáadás gombbal rögzítsük a kritériumokat
- Az árazást később is megadhatjuk/módosíthatjuk
- Módosítás a meglévő munkaműveleteknél – gombbal a korábbi műveleteinknél is aktiválhatjuk a mentett árat

| (Gagrovir <            | Kezdőlap ~                                      | Anna di Vanada               |                               | ₹                       |             |        |                     |                      |
|------------------------|-------------------------------------------------|------------------------------|-------------------------------|-------------------------|-------------|--------|---------------------|----------------------|
| Termesztési időszakok  | Felhasználók <sup>v</sup>                       | n kereses                    | <b>X Q</b> 2021               | v <u>v</u>              |             |        |                     |                      |
| Kisérlet               | Általános ~                                     | SZOLGÁLTATÓ A Takács Kft     | * IGÉN                        | Bernutató Gazdaság Kft. | * *         |        |                     |                      |
| Földügy                | Partner ~                                       | MUNKAMŰVELET Kérlek válassz! | *                             | HOZZÁADÁS               |             |        |                     |                      |
| Hivatalos bejelentések | Növény ~                                        | 2                            |                               |                         |             |        |                     |                      |
| E Számla/utalás        | Termesztési időszak <sup>v</sup>                | SZOLGÁLTATÓ                  | IGÉNYBEVEVŐ                   | MUNKAMÜVELET            | FŐCSOPORT   | EGYSÉG | EGYSÉGÁR (HUF/M.E.) | MÓDOSÍTÁ<br>A MEGLÉV |
|                        | Kísérlet ~                                      |                              |                               |                         |             |        |                     | VELETEKN.            |
| Keszlet                | Földügy ~                                       | Acme Kft                     | MG Kft.                       | Betakarítás             | Betakarítás | hektár | 50 000,00           |                      |
| 523 Mérleg             | Hivatalos bejelentések 👋 👋                      | Acme Kft                     | Mezőgazdasági Szolgáltató Rt. | Betakarítás             | Betakarítás | hektár | 50 000.00           |                      |
| Y Terménykezelés       | Készlet ~                                       | Acme Kft                     | Bemutató Gazdaság Kft.        | Betakarítás             | Betakarítás | hektár | 50 000.00           |                      |
| B Foglalkoztatás       | Szállítólevél <sup>v</sup>                      | Acme Kft                     | KV Szolgáltató Mg Kft         | Betakarítás             | Betakarítás | hektár | 50 000,00           | 0                    |
| Eszközők               | Mérlegelés <sup>v</sup>                         | 岡 Acme Kft                   | KV Kereskedelmi Ma Kft        | Betakarítás             | Betakarítás | hektár | 50 000.00           |                      |
| Munkaerö               | Terménykezelés <sup>v</sup>                     | III Anna Ktt                 | KV Tormoló Ma Kft             | Rotakarítán             | Potokońtóc  | boktár | 50,000,00           | -                    |
| Kontrolling            | Foglalkoztatás <sup>×</sup>                     | Achie Act                    | KV IBINIBIO PIG KIL           |                         |             | Hektal | 50 000,00           |                      |
| Kimutatások            | Föcsoportok                                     | A lakacs Kft                 | Bemutato Gazdasag Kit.        | Betakaritas             | Betakantas  | hektar | 29 000,00           |                      |
|                        | Csoportok                                       |                              |                               |                         |             |        |                     |                      |
| Térkép                 | lgénybevett munkaműveletek<br>ára partnerenként |                              |                               |                         |             |        |                     |                      |
| Lii felületek          | Bérmunka szolgáltatás ára<br>partnerenként      |                              |                               |                         |             |        |                     |                      |
| 🥶 Új megoldások        | Munkaműveleti tömbök<br>Munkaműveleti műszakok  |                              |                               |                         |             |        |                     |                      |
|                        | Bérmunka szerződés sablonok                     |                              |                               |                         |             |        |                     |                      |
|                        | Munkaműveleti interface<br>testreszabása        |                              |                               |                         |             |        |                     |                      |
|                        | Eszközök ~                                      |                              |                               |                         |             |        |                     |                      |
| DM 85.13% -1.7%        | Munkaerő v                                      |                              |                               |                         |             |        |                     |                      |
| Q 🔎 🗢                  | Kontrolling ~                                   |                              |                               |                         |             |        |                     |                      |
|                        | Kämuolósi kanasalat ×                           |                              |                               |                         |             |        |                     |                      |

# Bérmunka szolgáltatás ára partnerenként

A felület ezen részén a partnerek számára végzett bérmunkákat árazhatjuk be munkaműveletenként, ehhez adjuk meg a:

- Szolgáltatót
- Igénybevevőt
- Munkaműveletet
- Végül a hozzáadás gombbal rögzítsük a kritériumokat
- Az árazást később is megadhatjuk/módosíthatjuk
- Módosítás a meglévő munkaműveleteknél – gombbal a korábbi műveleteinknél is aktiválhatjuk a mentett árat

| d=h _                  | Kezdőlap ~                                     | MENTÉS 🥂 Keresés             | <b>X Q</b> 2021               | $\overline{}$                  |             |        |                     |                       |
|------------------------|------------------------------------------------|------------------------------|-------------------------------|--------------------------------|-------------|--------|---------------------|-----------------------|
| Termesztesi idoszakok  | Felhasználók *                                 | IGÉNYBEVEVŐ A, T.            | * SZOL                        | SÁLTATÓ Bemutató Gazdaság Kft. | * *         |        |                     |                       |
| Kisérlet               | Altalanos                                      |                              |                               |                                |             |        |                     |                       |
| Földügy                | Partner *                                      | MUNKAMÚVELET Kérlek válassz! | *                             | HOZZÁADÁS                      |             |        |                     |                       |
| Hivatalos bejelentések | Termesztési időszak                            | _                            |                               |                                |             |        |                     | MÓDOSÍTÁS             |
| Számla/utalás          | Kísérlet                                       | IGÉNYBEVEVŐ                  | SZOLGÁLTATÓ                   | MUNKAMÜVELET                   | FÖCSOPORT   | EGYSÉG | EGYSÉGÁR (HUF/M.E.) | A MEGLÉVŐ<br>MUNKAMŰ- |
| 59 Készlet             | Földügy                                        | A Takács Kft                 | MG Kft.                       | Bálázás - nagykocka (szalma)   | Bálázás     | darab  | 70,00               |                       |
| A Mérleg               | Hivatalos bejelentések 🛛 🗸                     | A Takács Kft                 | Mezőgazdasági Szolgáltató Rt. | Bálázás - nagykocka (szalma)   | Bálázás     | darab  | 70.00               |                       |
| P Terménykezelés       | Készlet ~                                      | 🛍 A Takács Kft               | Bemutató Gazdaság Kft.        | Bálázás - nagykocka (szalma)   | Bálázás     | darab  | 70.00               |                       |
| B1 Foglalkoztatás      | Szállítólevél ~                                | 🛍 A Takács Kft               | Acme Kft                      | Bálázás - nagykocka (szalma)   | Bálázás     | darab  | 70,00               |                       |
| Eszközök               | Mérlegelés ~                                   | A Takács Kft                 | KV Szolgáltató Mg Kft         | Bálázás – nagykocka (szalma)   | Bálázás     | darab  | 70,00               | 0                     |
| Munkaerö               | Foglalkoztatás ~                               | A Takács Kft                 | KV Kereskedelmi Mg Kft        | Bálázás - nagykocka (szalma)   | Bálázás     | darab  | 70,00               |                       |
| Kontrolling            | Munkaműveletek testreszabása                   | A Takács Kft                 | KV Termelő Mg Kft             | Bálázás - nagykocka (szalma)   | Bálázás     | darab  | 70.00               |                       |
| Kimutatások            | Föcsoportok                                    | A Takács Kft                 | MG Kft.                       | Betakarítás                    | Betakarítás | hektár | 60.00               |                       |
| Adatelemzés            | Usoportok<br>Igénybevett munkaműveletek        | A Takács Kft                 | Mezőgazdasági Szolgáltató Rt. | Betakarítás                    | Betakaritás | hektár | 60,00               |                       |
| 🚆 Térkép               | ára partnerenként                              | A Takács Kft                 | Bemutató Gazdaság Kft.        | Betakarítás                    | Betakarítás | hektár | 60,00               |                       |
| Új felületek           | partnerenként                                  | A Takács Kft                 | Acme Kft                      | Betakaritás                    | Betakarítás | hektár | 60,00               | 0                     |
| 🧿 Új megoldások        | Munkaműveleti tömbök<br>Munkaműveleti műszakok | A Takács Kft                 | KV Szolgáltató Mg Kft         | Betakarítás                    | Betakarítás | hektár | 60.00               |                       |
|                        | Bérmunka szerződés sablonok                    | A Takács Kft                 | KV Kereskedelmi Mg Kft        | Betakarítás                    | Betakarítás | hektár | 60.00               |                       |
|                        | Munkaműveleti interface<br>testreszabása       | 🗎 A Takács Kft               | KV Termelő Mg Kft             | Betakarítás                    | Betakarítás | hektár | 60,00               |                       |
|                        | Eszközök ~                                     |                              |                               |                                |             |        |                     |                       |
| DM 85.13% -1.7%        | Munkaerő                                       |                              |                               |                                |             |        |                     |                       |

### Munkaműveleti tömbök

A gazdaságban végzett munkaműveletekhez a rendszer az általunk kialakított rend szerint sorszámozott tömböket készít

- A fő egységek a következők:
  - Táblás/Gazdasági egységes
  - Szerviz (Gépműhely)
  - Bérmunka szerződés
- Létrehozáshoz kattintsunk az "Új hozzáadása" gombra

| (gagrovir <                     | Beállítások                                |                                                                |        |        |  |
|---------------------------------|--------------------------------------------|----------------------------------------------------------------|--------|--------|--|
| (v                              | Kezdőlap ×                                 |                                                                |        |        |  |
| Termesztési időszakok           | Felhasználók <sup>v</sup>                  | TABLA, UAZDASAGI EGYSEG SZERVIZ (GEPMUHELY) BERMUNKA SZERZODES |        |        |  |
| Kisérlet                        | Általános ~                                | ÚJ HOZZÁADÁSA A Keresés X Q                                    |        |        |  |
| ද් <sub>ට</sub> ුදි Földügy     | Partner ~                                  | AKTÍV NÉV                                                      | ELÕTAG | UTÓTAG |  |
| Hivatalos bejelentések          | Növény ~                                   | ☑ Állattenyésztés                                              | ÁΤ     |        |  |
| Számla/utalás                   | Termesztési időszak ~                      | ☞ Bérmunka Bemutató tömb                                       | BM     | /bemut |  |
| ₽ ¶ Készlet                     | Kisérlet ~                                 | Bor Bor                                                        | BOR    |        |  |
| €.De Mérlea                     | Hivatalos heielentések                     | Gazdasági egység                                               | G      |        |  |
| Jerménykezelés                  | Készlet ~                                  | 🗹 Táblás                                                       | т      |        |  |
| ( <sup>8</sup> ) Foolalkoztatás | Szállítólevél v                            | 🗹 Teleki Elek tömb                                             | TEleki |        |  |
|                                 | Mérlegelés ~                               | General Termelési csoport                                      | TCS    |        |  |
| ORS ESERCIEN                    | Terménykezelés                             | Vetāmag elāāllitās                                             | VET    |        |  |
| AE Munkaerö                     | Foglalkoztatás ~                           | - records counces                                              |        |        |  |
| Kontrolling                     | Munkaműveletek testreszabása               |                                                                |        |        |  |
| Kimutatások                     | Föcsoportok                                |                                                                |        |        |  |
| Adatelemzés                     | Csoportok                                  |                                                                |        |        |  |
| S Térkép                        | ára partnerenként                          |                                                                |        |        |  |
| Új felületek                    | Bérmunka szolgáltatás ára<br>partnerenként |                                                                |        |        |  |
| Úi megoldások                   | Munkaműveleti tömbök                       |                                                                |        |        |  |
| ✓ /                             | Munkaműveleti műszakok                     |                                                                |        |        |  |
|                                 | Bérmunka szerződés sablonok                |                                                                |        |        |  |
|                                 | Munkaműveleti interface<br>testreszabása   |                                                                |        |        |  |
|                                 | Eszközök                                   |                                                                |        |        |  |
| ADM 85.13% ~1.7%                | Munkaerő v                                 |                                                                |        |        |  |
| ② □ 🗳 🗢                         | Kontrolling                                |                                                                |        |        |  |
|                                 | Kämavoláci konocolat v                     |                                                                |        |        |  |

# Munkaműveleti tömbök

- Az állapot legyen Aktív
- Válasszuk ki a használni kívánt Munkaművelet(ek) típusát
- Válasszuk ki a Cége(k)et
- Adjunk nevet a tömbnek
- Válasszunk egy jól érthető rövidítést, melyet előtagként rögzít majd a rendszer a sorszám elé
- Utótag használata is lehetséges
- Majd kattintsunk a "Mentés" gombra

| ÁLLAPOT       | Aktív O Inaktív    |                     |
|---------------|--------------------|---------------------|
| MUNKAMŰVELET  | 🕑 Tábla            | Borkezelés          |
| TÍPUS         | 🕑 Termelési cs.    | Gyümölcsfeldolgozás |
|               | 🗌 Gazdasági e.     | Vetőmagelőállítás   |
|               | Bérmunka           |                     |
| CÉG BESOROLÁS | Konszolidált nézet | - ×                 |
| NÉV           | Próbateszt         | *                   |
| ELŐTAG        | ptm                | *                   |
| UTÓTAG        |                    |                     |
| SORSZÁM MINTA | ptm21/0000001      |                     |
|               |                    |                     |

# Munkaműveleti tömbök

- Az állapot legyen Aktív (Szerviz)
- Válasszuk ki a Gépműhelyt (Szerviz)
  - Gépműhely előzetes létrehozása szükséges Kontrolling>Gazdasági egységek>Gépműhely>Új hozzáadása
  - Enélkül a Gépműhely besorolás nem lehetséges
- Válasszuk ki a céget (Bérmunka)
- Adjunk nevet a tömbnek
- Válasszunk egy jól érthető rövidítést, melyet előtagként rögzít majd a rendszer a sorszám elé
- Utótag használata is lehetséges
- Majd kattintsunk a "Mentés" gombra

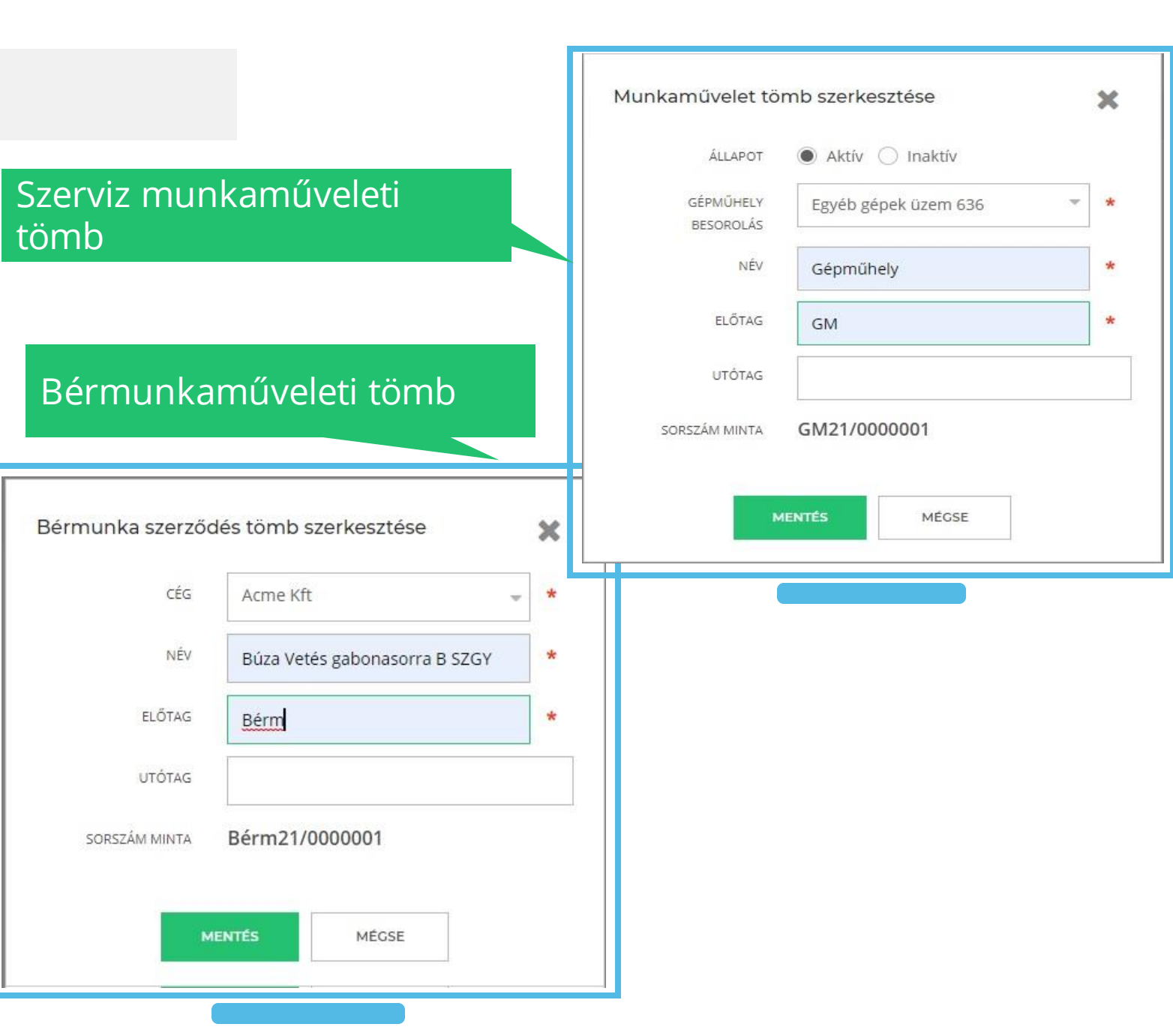

# Műszakok

A gazdaságban végzett munkaműveletekhez egyedi Műszakokat alakíthatunk ki

- Kattintsunk az "Új hozzáadása" gombra
- A fő egységek a következők:
  - Táblás/Gazdasági egységes
  - Szerviz (Gépműhely)
  - Bérmunka szerződés
- Létrehozáshoz kattintsunk az "Új hozzáadása" gombra
- Válasszunk céget
- Adjuk meg a nevet
- Ha szükséges megjegyzést is
- Majd a Mentés gombbal rögzítsük munkánkat

| <b>Gragrovir</b>      | Altalános                                       |                                          |
|-----------------------|-------------------------------------------------|------------------------------------------|
| Kisérlet              | Partner                                         | aktív név cég megjegyzés                 |
| Pöldügy               | Termesztési időszak                             | Délutáni Bemutató Gazdaság Kft.          |
| Hivatalos bejelentése | :k Kísérlet                                     | ✓ Éjszakai Bernutató Gazdaság Kft.       |
| Számla/utalás         | Földügy                                         | Nappali Bernutató Gazdaság Kft.          |
| P Készlet             | Hivatalos bejelentések                          | v                                        |
| A Mérlen              | Készlet                                         | •                                        |
| Tarménukazalé         | Szállítólevél                                   | ×                                        |
| renmenykezeles        | Mérlegelés                                      |                                          |
| Foglalkoztatás        | Terménykezelés                                  |                                          |
| Eszközök              | Foglalkoztatás                                  | Munkamuvelet muszak szerkesztese         |
| Munkaerö              | Munkaműveletek testreszabása                    |                                          |
| Kontrolling           | Csoportok                                       | ÁLLADOT Aktér Oltophtér                  |
| Kimutatások           | lgénybevett munkaműveletek<br>ára partnerenként | ALLAPOT CARLIV O ITICKLIV                |
| Adatelemzés<br>Térkép | Bérmunka szolgáltatás ára<br>partnerenként      | CÉG BESOROLÁS KV Kereskedelmi Mg Kft 🗸   |
| lii felületek         | Munkaműveleti tömbök                            |                                          |
| Ú sou station         | Munkamüveleti müszakok                          |                                          |
| Uj megoldasok         | Munkaműveleti interface<br>testreszabása        | NÉV Nappali                              |
|                       | Eszközök                                        |                                          |
|                       | Munkaerő                                        | MEGIEGYZÉS                               |
| 85.13%                | Kontrolling                                     | v mining contexts                        |
| . °,                  | Könyvelési kapcsolat                            | u la la la la la la la la la la la la la |
| 5 P V                 | Adatelemzés                                     |                                          |

## Bérmunka szerződés sablon

Lehetőségünk van szerződés rögzítésre

- Ehhez használjuk az új hozzáadása gombot
- Az elnevezés után az alapelemek segítségével kialakítható a kívánt szövegrendszer,
- Használhatunk formai elemeket is, a jobb áttekinthetőség miatt
- Végül mentsük el munkánkat
- A már rögzített szerződések nevére kattintva azokat ismételten szerkeszthetjük, javíthatjuk

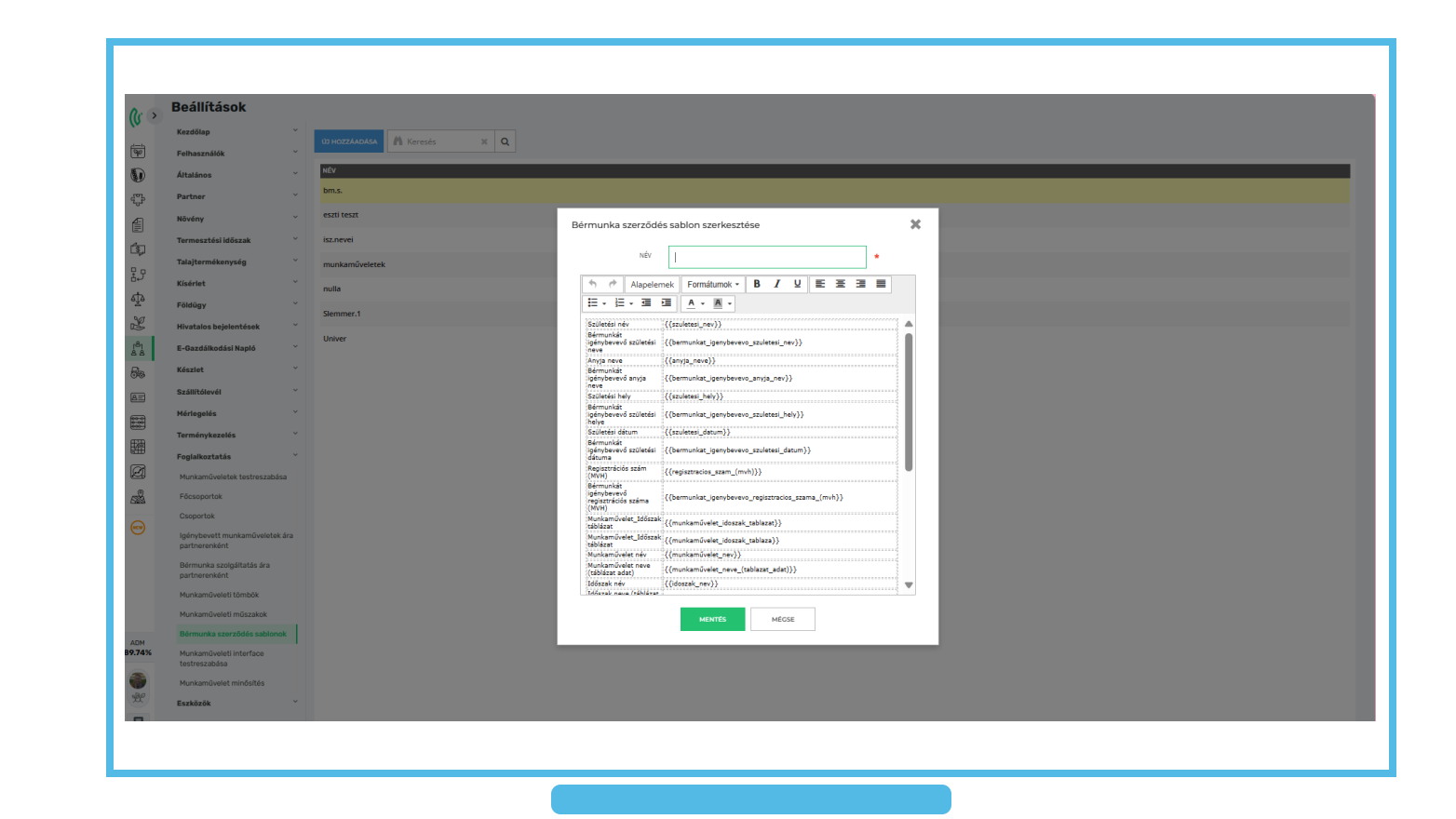

### Munkaművelet interface testreszabása

A munkaművelet excel fájlból történő betöltésekor a feltöltéskor használt táblázat adattartalmát feleltethetjük meg az AgroVIR-be töltendőkkel

- Paraméterezhetjük, hogy az egyes excel oszlopok mely AgroVIR oszlopoknak feleljenek meg
- Cégenként választhatunk beállítást

| Általános                                  | ✓ MENTÉS           |                   |              |         |                    |          |                      |                     |            |                     |                    |          |                      |          |
|--------------------------------------------|--------------------|-------------------|--------------|---------|--------------------|----------|----------------------|---------------------|------------|---------------------|--------------------|----------|----------------------|----------|
| Partner                                    |                    |                   |              |         |                    |          |                      |                     |            |                     |                    |          |                      |          |
| Növény                                     | WUNKAMUVELET EXCEL | FAJLBOL           |              |         |                    |          |                      |                     |            |                     |                    |          |                      |          |
| Termesztési időszak                        | CÉG                | TÍPUS<br>MEGJELŐL | ADATFORRÁS   | DÁTUM   | MUNKAMŪ<br>CSOPORT | MUNKAMŰV | MUNKAMŪ<br>TELJESÍMĖ | MUNKAMŰ<br>Egységár | TERMÉK NÉV | TERMÉK<br>MENNYISÉG | TERMÉK<br>Egységár | TERMESZT | TERVEZETT<br>TERÜLET | PARTNER  |
| Kísérlet                                   |                    | OSZLOP*           | MEGJELOLESE* | OSZLOP* | OSZLOP*            | •        | OSZLOP*              | OSZLOP*             | OSZLOP*    | OSZLOP*             | OSZLOP *           | OSZLOP*  | (HA) OSZLOF          | oszlop ' |
| Földügy                                    | ~ AGROVIR          |                   |              |         |                    |          |                      |                     |            |                     |                    |          |                      |          |
| Hivatalos bejelentések                     | Y Acme (inaktiv)   | A                 | ALBOR        | в       | 0                  | c        | E                    | F                   | c          | E                   | F                  | AB       | К                    | z        |
| Készlet                                    | Y Acme Kft         | A                 | ALBOR        | В       | 0                  | c        | E                    | F                   | с          | E                   | F                  | AB       | к                    | z        |
| Szállítólevél                              | AgroVIR 1          | A                 | ALBOR        | в       | 0                  | c        | E                    | F                   | с          | E                   | F                  | AB       | к                    | z        |
| Mérlegelés                                 | AaroVIR 2          | A                 | ALBOR        | в       | 0                  | c        | E                    | F                   | c          | E                   | F                  | AB       | K                    | z        |
| Terménykezelés                             |                    |                   |              |         |                    | 11-      | -                    |                     |            | -                   | -                  |          |                      |          |
| Foglalkoztatás                             | v Beinutato Gazdas | ^                 | ALBOR        | P       |                    | 1        | -                    |                     |            | -                   | 5                  | AD       |                      | 1        |
| Munkaműveletek testreszabás                | a Bérmunka Bt.     | A                 | ALBOR        | В       | 0                  | c        | E                    | F                   | c          | E                   | F                  | AB       | к                    | Z        |
| Föcsoportok                                | Csodaszarvas Rt.   | A                 | ALBOR        | В       | 0                  | c        | E                    | F                   | c          | E                   | F                  | AB       | К                    | Z        |
| lgénybevett munkaműveletek                 | Hajdúböszörmény    | A                 | ALBOR        | В       | 0                  | c        | E                    | F                   | c          | E                   | F                  | AB       | к                    | Z        |
| ára partnerenként                          | KF Mezőgazdaság    | A                 | ALBOR        | в       | 0                  | c        | E                    | F                   | C          | E                   | F                  | AB       | К                    | Z        |
| Bérmunka szolgáltatás ára<br>partnerenként | KV Kereskedelmi    | A                 | ALBOR        | в       | 0                  | с        | E                    | F                   | с          | E                   | F                  | AB       | К                    | Z        |
| Munkaműveleti tömbök                       | KV Szolgáltató Mg  | A                 | ALBOR        | в       | 0                  | c        | E                    | F                   | с          | E                   | F                  | AB       | к                    | z        |
| Munkaműveleti műszakok                     | KV Termelő Mg Kft  | A                 | ALBOR        | в       | 0                  | c        | E                    | F                   | с          | E                   | F                  | AB       | к                    | z        |
| Bérmunka szerződés sablonok                | Katika             | A                 | ALBOR        | B       | 0                  | c        | F                    | F                   |            | F                   | F                  | AR       | K                    | 7        |
| testreszabása                              |                    | 1.                |              |         |                    | 10       | -                    |                     |            | -                   |                    |          |                      |          |
| Eszközök                                   | KIS Mg. Kft.       | A                 | ALBUR        | 6       |                    | 1        | E                    | F                   |            | E                   | F                  | AB       | ĸ                    | 2        |
| Munkaerő                                   | Közepes Mg. Kft.   | A                 | ALBOR        | В       | 110                | l I C    | E                    | F                   | l l c      | E                   | F                  | AB       | K                    | Z        |
| Kontrolling                                | ~                  |                   |              |         |                    |          |                      |                     |            |                     |                    |          |                      |          |
| Könyvelési kapcsolat                       | ¥                  |                   |              |         |                    |          |                      |                     |            |                     |                    |          |                      |          |

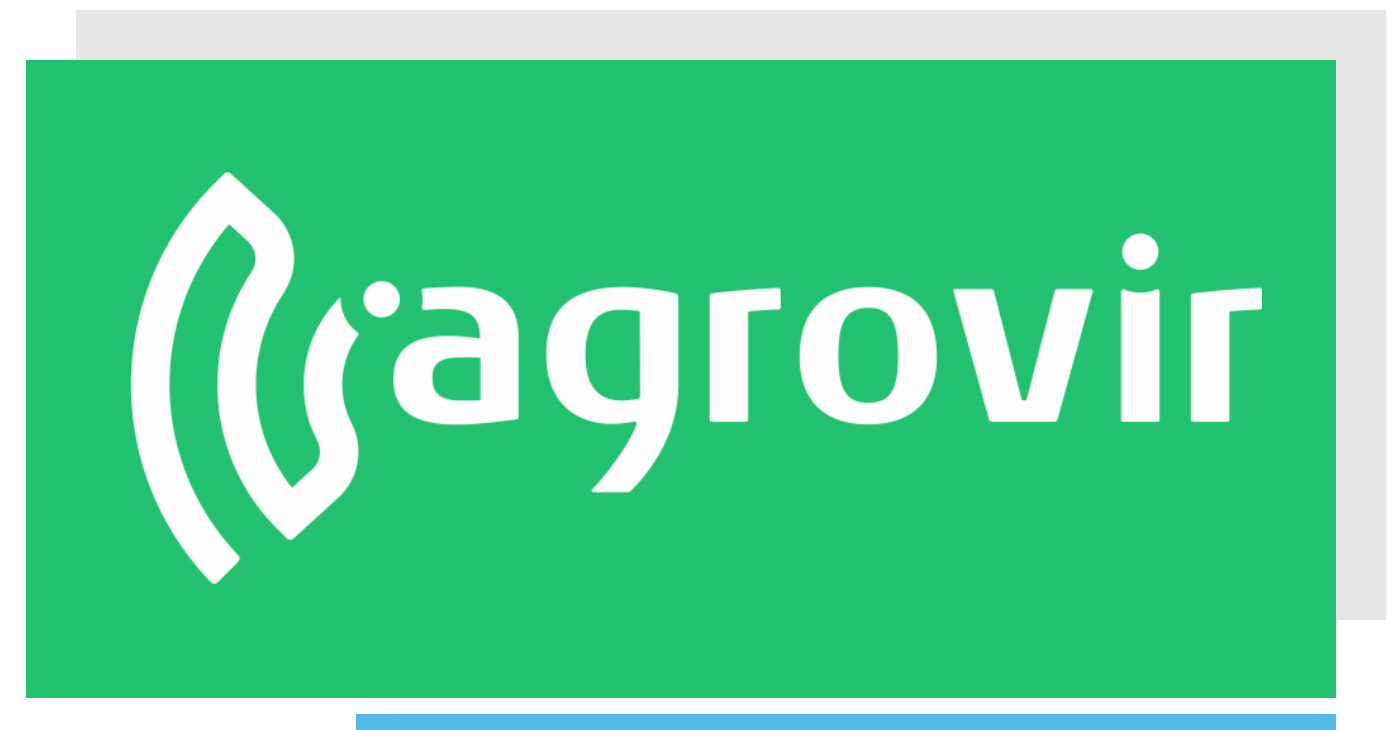

# KÖSZÖNJÜK A FIGYELMÉT!